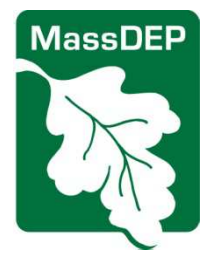

## **Dental Certification Form Instructions**

Instructions for filing the MassDEP Dental Amalgam / Mercury Recycling Certification Form

## **Filing Your Certification Form Online**

The Certification Forms are in eDEP, MassDEP's on-line forms service. The instructions below show you how to get to and complete the on-line forms.

| Steps to Complete a<br>Certification Form                | <ol> <li>Click on the link to eDEP and login, or register, if not already registered.</li> <li>Create and fill-out a new certification form.</li> <li>Sign your form electronically.</li> <li>Pay the required \$200 fee online.</li> <li>Submit your certification. You will receive a receipt for your transaction, and an email from MassDEP confirming your submittal.</li> </ol>                                                                                                    |
|----------------------------------------------------------|----------------------------------------------------------------------------------------------------|
| Find eDEP and Login<br>eDEP direct link:<br>MassDEP eDEP | <ul> <li>Go to:<br/>http://www.mass.gov/eea/agencies/massdep/</li> <li>Click on "eDEP &amp; Online Services"</li> <li>Under eDEP Online Filing &amp; Reporting, click on<br/>"Login or Create Your Account"</li> <li>The screen shown at left will display.</li> <li>Login if you have a Username and Password. Note<br/>that if you have used eDEP to file a certification in<br/>the past, you have an eDEP Username and<br/>Password.</li> <li>If you forgot your password, click the link: "Reset<br/>Password"</li> <li>If you forgot your Username, click "Get Login<br/>Help" or call the eDEP Help desk at 617-626-1111<br/>or email: EEA.ServiceDesk@Mail.State.MA.US</li> <li>If you have not used eDEP before, click the New<br/>User button, to register and get a Username and<br/>Password.</li> <li>If you have not used eDEP before, click the New<br/>User button, to register and get a Username and<br/>Password.</li> <li>If you have not used eDEP before, click the New<br/>User button, to register and get a Username and<br/>Password.</li> <li>Adde Reader 11.0.0<br/>For Mac:<br/>- Aple Safari Browser.<br/>- Adde Reader for Mac 8.0.<br/>More</li> <li>After you log in, you are shown the "My eDEP" screen. This screen displays your<br/>current and in-process eDEP transactions. If you are a first-time user, no</li> </ul> |
|                                                          | submittals will be listed.                                                                                                    |

| Register, in New Oser       | Complete all required fields, which are designated by a red asterisk (*) on the online form.                                                                                                    |
|-----------------------------|----------------------------------------------------------------------------------------------------|
|                             | Main Phone: Type a telephone number where MassDEP can reach you during business hours.                                                                                                    |
|                             | • <b>Username:</b> Choose a Username that is at least five (5) characters long but contains NO spaces.                                                                                                    |
|                             | • <b>Nickname:</b> The nickname is important if you need to share your certification with another user, for example, one person completes the form, but another is authorized to sign it. Choose a nickname that is at least five (5) characters long, contains NO spaces, and is DIFFERENT from your Username.                                                                                                    |
|                             | • <b>Terms and Conditions:</b> Click on the link to read the eDEP Terms & Conditions.<br>Check the button "I agree" indicating your agreement with the Terms & Conditions.                                                                                                    |
|                             | Click: Create My New Account                                                                                                    |
|                             | • <b>Errors:</b> If there are problems with your registration, you will be directed back to the registration page. Error messages <b>highlighted in red</b> will indicate where you need to make corrections. Make the necessary corrections and re-enter and confirm your password information again.                                                                                                    |
|                             | You are now logged in to eDEP and will see the welcome to "My eDEP" screen. You can manage your account through the My Profile menu.                                                                                                    |
|                             | MassDEP Home   Contact   Feedback   Tour   Privacy Policy MassDEP's Online Filing System                                                                                                    |
|                             | My eDEP  Forms V My Profile V Help                                                                                                    |
|                             |                                                                                                    |
|                             | My eDEP                                                                                                    |
|                             | Welcome to eDEP                                                                                                    |
| Create a •<br>Certification | You must open a new form each time you file a certification.                                                                                                    |
| •                           | Move your mouse over the green bar to FORMS and view the form categories drop down                                                                                                    |
|                             | list.<br>Click: Business Sectors                                                                                                    |
| •                           | list.<br>Click: Business Sectors                                                                                                    |
| •                           | list.<br>Click: Business Sectors                                                                                                    |
| •                           | list.<br>Click: Business Sectors<br>MassDEP Home<br>MassDEP's Online Filing System                                                                                                    |
| •                           | list.<br>Click: Business Sectors<br>MassDEP Home<br>MassDEP's Online Filing System<br>My eDEP Forms My Profile Help                                                                                                    |
| •                           | list.<br>Click: Business Sectors<br>MassDEP Home<br>MassDEP's Online Filing System<br>My eDEP Forms My Profile Help<br>Air & Climate                                                                                                    |
| •                           | list.<br>Click: Business Sectors<br>MassDEP Home<br>My eDEP Forms My Profile Help<br>Air & Climate<br>Business Sectors<br>My eDEP Cleanup of Sites & Spills                                                                                                    |
| •                           | list.<br>Click: Business Sectors<br>MassDEP Home<br>My eDEP Forms My Profile Help<br>Air & Climate<br>Business Sectors<br>My eDEP Cleanup of Sites & Spills<br>Drinking Water                                                                                                    |
| •                           | list.<br>Click: Business Sectors<br>MassDEP Home<br>My eDEP Forms My Profile Help<br>Air & Climate<br>Business Sectors<br>My eDEP Cleanup of Sites & Spills<br>Drinking Water<br>Welcome to eDE Service Centers                                                                                                    |
| •                           | list.<br>Click: Business Sectors<br>MassDEP Home<br>My eDEP Forms My Profile Help<br>Air & Climate<br>Business Sectors<br>My eDEP Cleanup of Sites & Spills<br>Drinking Water<br>Welcome to eDE Service Centers<br>Toxics & Hazards                                                                                                    |
| •                           | list.<br>Click: Business Sectors<br>MassDEP Home<br>MassDEP Home<br>MassDEP Forms My Profile Help<br>Air & Climate<br>Business Sectors<br>My eDEP Cleanup of Sites & Spills<br>Drinking Water<br>Welcome to eDE Service Centers<br>Toxics & Hazards<br>Username: WEF Underground Injection Control (UIC)                                                                                                    |
| •                           | list.<br>Click: Business Sectors<br>MassDEP Home<br>My eDEP Forms My Profile Help<br>Air & Climate<br>Business Sectors<br>My eDEP Cleanup of Sites & Spills<br>Drinking Water<br>Welcome to eDE Service Centers<br>Toxics & Hazards<br>Username: WEF Underground Injection Control (UIC)<br>Nickname: WER Underground Storage Tank (UST)                                                                                                    |
| •                           | list.<br>Click: Business Sectors<br>MassDEP Home<br>MassDEP Home<br>My eDEP Forms My Profile Help<br>Air & Climate<br>Business Sectors<br>My eDEP Cleanup of Sites & Spills<br>Drinking Water<br>Welcome to eDE Service Centers<br>Toxics & Hazards<br>Username: WEF Underground Injection Control (UIC)<br>Nickname: WER Underground Storage Tank (UST)<br>Note: Your User                                                                                                    |
| •                           | list.<br>Click: Business Sectors<br>MassDEP Home<br>MassDEP Home<br>MassDEP Home<br>MassDEP Home<br>MassDEP Home<br>MassDEP Home<br>MassDEP Home<br>MassDEP Home<br>MassDEP Forms My Profile Help<br>Air & Climate<br>Business Sectors<br>My eDEP<br>Cleanup of Sites & Spills<br>Drinking Water<br>Welcome to eDE Service Centers<br>Toxics & Hazards<br>Username: WEF Underground Storage Tank (UST)<br>Note: Your Usen<br>Waste & Recycling<br>Mastewater                                                                                                    |
| •                           | list.<br>Click: Business Sectors<br>MassDEP Home<br>MassDEP Home<br>My eDEP Forms My Profile Help<br>Air & Climate<br>Business Sectors<br>My eDEP Cleanup of Sites & Spills<br>Drinking Water<br>Welcome to eDE Service Centers<br>Toxics & Hazards<br>Username: WEF Underground Injection Control (UIC)<br>Nickname: WER<br>Underground Storage Tank (UST)<br>Note: Your Usen<br>Waste & Recycling<br>MassDEP Home<br>Air & Climate<br>Business Sectors<br>My eDEP Cleanup of Sites & Spills<br>Drinking Water<br>Welcome to eDE Service Centers<br>Toxics & Hazards<br>Username: WEF Underground Injection Control (UIC)<br>Note: Your Usen<br>Waste & Recycling<br>MassDEP Home |
|                             | list.<br>Click: Business Sectors<br>MassDEP Home<br>MassDEP Forms / My Profile / Help<br>Air & Climate<br>Business Sectors<br>My eDEP Cleanup of Sites & Spills<br>Drinking Water<br>Welcome to eDE Service Centers<br>Toxics & Hazards<br>Username: WEF Underground Injection Control (UIC)<br>Nickname: WEF Underground Storage Tank (UST)<br>Note: Your User<br>Wastewater<br>Thank you for re Wetlands<br>All Forms<br>Protect your B const Essent                                                                                                    |

- Scroll down to find "Dentists" and the form titled "Dental Amalgam/Mercury Recycling Certification".
- Click: Start Transaction.

| Business Sectors                                   |                                                                                                    |                                           |
|----------------------------------------------------|----------------------------------------------------------------------------------------------------|-------------------------------------------|
| Instructions: Find the form you want to complete b | elow. Then click the button to the fa                                                                                                    | r right of the form name in the same row. |
| Form Name                                          | Description                                                                                                    | Instructions                              |
| Business Sectors                                   |                                                                                                    |                                           |
| Dentists                                           |                                                                                                    |                                           |
| Dental Amalgam/Mercury Recycling<br>Certification  | This form is for dental<br>practices/facilities that<br>generate waste amalgam<br>containing mercury to certify<br>compliance with MassDEP<br>requirements. | Start Transaction                         |

• This opens the Preform Screen:

| Preform                                                                                                    |                                                                                                    |
|----------------------------------------------------------------------------------------------------|----------------------------------------------------------------------------------------------------|
| Preform: Dental Amal                                                                                                    | lgam/Mercury Recycling Certification                                                                                                    |
| f you are unable to access the f                                                                                                    | form via the Facility Account Number and                                                                                                    |
| Dental RO Number, please send                                                                                                    | J an email to the DEP HELP desk by clicking on                                                                                                    |
| Help with eDEP, clicking on the                                                                                                    | email link to the DEP help desk. MassDEP will                                                                                                    |
| eply to you as soon as possible.                                                                                                    |                                                                                                    |
| Facility Account<br>Number :                                                                                                    |                                                                                                    |
| Dental RO Number:                                                                                                    |                                                                                                    |
| search<br>If your facility's<br>changed since<br>database reco<br>Enter your Fac<br>were provided<br>provided you w<br>dental.mercury | s ownership, tax identification number, affiliation, or practice name ha<br>you last filed, please contact MassDEP to request a correction to yourd <u>before</u> filing a certification form.<br>cility's Account Number and Dental Regulated Object (RO) Number.<br>to you in a reminder letter or email from MassDEP. (If MassDEP hawith these codes, please contact Lee Andrews at 617-292-5647 or<br><u>y@state.ma.us</u> .) |
| Click                                                                                                    | earch                                                                                                    |
| After your den                                                                                                    | tal office facility name displays, click: Next                                                                                                    |
| This opens the                                                                                                    | e Transaction Overview screen with a link to a new form.                                                                                                    |

|                                                                            | Transaction Overview Trans# 215601 ID# 426567 Dental Amalgam/Mercury Recycling Certification                                                                                                    |
|----------------------------------------------------------------------------|----------------------------------------------------------------------------------------------------|
|                                                                            | Eoms Signature Submit                                                                                                    |
|                                                                            | Forms                                                                                                    |
|                                                                            | Print Transaction Delete Transaction Share Transaction Exit                                                                                                    |
|                                                                            | Errors Checked/<br>Validated Fill out the following forms for this transaction:                                                                                                    |
|                                                                            | Dental Amalgam/Mercury Recycling Certification                                                                                                    |
|                                                                            | Click Next (or the "Dental Amalgam/Mercury Recycling Certification" link) to open the form.                                                                                                    |
| Important Tips<br>to Read Before<br>Filling-out a<br>Certification<br>Form | <ul> <li>Know the make(s), model(s), and date(s) of installation of amalgam separator(s) that your facility has installed and is operating (refer to installer's documentation). You must have installed an amalgam separator before you can file your certification form. See list of Approved Amalgam Separators on the MassDEP Dental website.</li> <li>The number of dental chairs served by the amalgam separator(s).</li> </ul> |
|                                                                            | <ul> <li>Who (individual or company) services and maintains amalgam separator(s).</li> </ul>                                                                                                    |
|                                                                            | • What company transports or ships your waste mercury amalgam (name and phone).                                                                                                    |
|                                                                            | • Who (individual or company) manages mercury-containing waste at your dental facility.                                                                                                    |
|                                                                            | • Where the mercury-containing waste generated at this practice is sent for recycling. If you do not identify a <i>bona fide</i> mercury waste amalgam recycler, your dental facility will not be in compliance. See list of Amalgam Mercury Recyclers on the MassDEP Dental website.                                                                                                    |
|                                                                            | If you do not know the name of your mercury waste amalgam recycler receiving facility, your waste amalgam transporter should be able to provide this information. DO NOT enter your waste transporter or service provider's name as the mercury amalgam waste recycler                                                                                                    |
|                                                                            | • Whether the facility discharges its wastewater to a holding tank, sewer or a septic system.                                                                                                    |
|                                                                            | • The pH of the treatments or cleaners used to flush your system lines. You can find this information on the container or the MSDS or from your supplier.                                                                                                    |
| Fill-out a                                                                 | The form is divided into Sections Answer <b>all</b> applicable questions in Sections A through L                                                                                                    |
| Certification<br>Form                                                      | <ul> <li>Note that Section J "Return to Compliance" only appears, if a response to any question in</li> </ul>                                                                                                    |
|                                                                            | Section A-I triggers Section J.                                                                                                    |
|                                                                            | Basic commands appear in blue boxes at the top and bottom of each page of the form:                                                                                                    |
|                                                                            | Error Check Save Print Exit                                                                                                    |
|                                                                            | • Error Check validates your form. Error Check looks for simple errors such as skipped questions or invalid response formats. It will not catch every mistake. You are responsible for ensuring the accuracy of your certification                                                                                                    |
|                                                                            | • Save to back up your work. Remember to save often (Save will save your work and then re-                                                                                                    |

|                                              | load the form)                                                                                                    |                                                                                                    |                                                                                                    |                                                                        |
|----------------------------------------------|----------------------------------------------------------------------------------------------------|----------------------------------------------------------------------------------------------------|----------------------------------------------------------------------------------------------------|------------------------------------------------------------------------|
|                                              | • Print opens a                                                                                                    | printer friendly "PDF" of the form tha                                                                                                    | t you can easily save or pri                                                                                                    | nt.                                                                    |
|                                              | • Exit lets you e click Save the                                                                                                    | exit the form. If you need to stop befor<br>n click Exit.                                                                                                    | re you have completed the                                                                                                    | entire process,                                                        |
|                                              | After answerir<br>at the top or b                                                                                                    | ng all applicable questions in Sections of the form.                                                                                                    | s A through I: Click Error C                                                                                                    | heck & Next                                                            |
|                                              | <ul> <li>If your form vascreen and a control certification",</li> </ul>                                                                                            | lidates with no errors, it will automati<br>green check mark will appear next to<br>indicating that you have successfully                                                                                               | cally return to the "Transac<br>"Dental Amalgam/Mercury<br>validated the form.                                                                         | tion Overview"<br>Recycling                                            |
|                                              | Errors Checke<br>Validated                                                                                                    | d/ Fill out the following forms for the                                                                                                    | nis transaction:                                                                                                    |                                                                        |
|                                              | ~                                                                                                    | Dental Amalgam/Mercury Recycling C                                                                                                    | Certification                                                                                                    |                                                                        |
|                                              | <ul> <li>If your form co<br/>screen. Fields<br/>the form to fine<br/>form.</li> </ul>                                                                              | ontains errors that need to be correcte<br>s containing errors will be highlighted<br>d and fix the errors, or click each erro                                                                                          | ed, they will appear at the b<br>in red on the form. You ca<br>or message to jump to the f                                                             | oottom of the<br>n scroll through<br>ield on the                       |
|                                              | Error Message (Beld                                                                                                    | w are links where error(s) occurred]                                                                                                    | Section Name                                                                                                    | Description                                                            |
|                                              |                                                                                                    |                                                                                                    |                                                                                                    | Section A 7                                                            |
|                                              | A response to this o                                                                                                    | uestion is required in order to continue.                                                                                                    |                                                                                                    | Section La                                                             |
|                                              | • You may do a                                                                                                    | n error check as many times as need                                                                                                    | led to identify all errors).                                                                                                    |                                                                        |
| Fill-out Return<br>to Compliance<br>Form, if | After you succ<br>issues in Sect<br>Compliance (F                                                                                                    | essfully validate your form, and if you<br>ions A through I in your form, you will<br>RTC) form.                                                                                                    | u have reported unresolved<br>I be presented with a Retur                                                                                              | l compliance<br>n to                                                   |
| appreasie.                                   | An indented u display below                                                                                                    | nchecked "child" form: "Dental Amalg<br>the green checked certification form.                                                                                                    | gam Separator RTC form [f                                                                                                    | acility #]" will                                                       |
|                                              |                                                                                                    | Print Transaction Delete Transac                                                                                                    | ction Share Transaction E                                                                                                    | xit                                                                    |
|                                              | Errors Checked/ Fill                                                                                                    | out the following forms for this transaction:                                                                                                    |                                                                                                    |                                                                        |
|                                              | ✓ Dent                                                                                                    | al Amalgam/Mercury Recycling Certification                                                                                                    |                                                                                                    |                                                                        |
|                                              | _ 0                                                                                                    | Dental Amalgam Separator - RTC form (514112)                                                                                                    |                                                                                                    |                                                                        |
|                                              |                                                                                                    |                                                                                                    | N                                                                                                    | lext                                                                   |
|                                              |                                                                                                    |                                                                                                    |                                                                                                    |                                                                        |
|                                              |                                                                                                    | Next to open, complete and va                                                                                                    | alidate the RTC form. In the                                                                                                    | e RTC form you                                                         |
|                                              | Click     will be asked t                                                                                                    | o identify the steps you will take to a                                                                                                    | ddress and resolve the com                                                                                                    | pliance issues.                                                        |
|                                              | <ul> <li>Click<br/>will be asked t</li> <li>Once you hav<br/>Transaction O<br/>check marks.</li> </ul>                                                             | e successfully validated the RTC forr<br>verview screen where both the main                                                                                                    | ddress and resolve the com<br>n (Section J), you will be re<br>form and the RTC form wil                                                               | npliance issues.<br>Iturned to the<br>I have green                     |
|                                              | <ul> <li>Click<br/>will be asked t</li> <li>Once you hav<br/>Transaction O<br/>check marks.</li> <li>Please note th<br/>make changes<br/>Compliance for</li> </ul> | to identify the steps you will take to ac<br>e successfully validated the RTC forr<br>verview screen where both the main<br>that if you have validated the Return to<br>s to Sections A through I, you will nee<br>orm. | ddress and resolve the com<br>n (Section J), you will be re<br>form and the RTC form wil<br>o Compliance form, and the<br>ed to re-open and re-validat | npliance issues.<br>I have green<br>In go back and<br>te the Return to |

| Certify and Sign<br>the Form | <ul> <li>After you have successfully validated your form (and any required Return to Compliance form) you can certify and sign your form.</li> <li>Click Next or click the Signature arrow link to open the signature screen.</li> <li>Read the certification language. If you are satisfied with the certification, check the signature box: Signature</li> <li>Enter your first and last names in the Name field Click: I accept</li> <li>When you click "I Accept", you are adding your electronic signature to the form, which is equivalent to signing a paper form.</li> <li>The certification is now LOCKED and can no longer be edited.</li> <li>Once you have successfully signed the form, you will be returned to the Transaction Overview screen.</li> </ul>                                                                                                    |
|------------------------------|----------------------------------------------------------------------------------------------------|
| Pay the Fee                  | <ul> <li>Once the signature step is complete the Payment step is active and you can make your payment on-line by clicking Payment or Next</li> <li>Forms Signature Payment Submit</li> <li>Note: The fee payment step will be bypassed if you are:</li> <li>Claiming an exemption because your facility does not generate or discharge wastewater from amalgam-related processes, and/or</li> <li>Filing an updated certification after your initial due date but before the deadline for submitting your next certification.</li> <li>Click on "Credit Card" to indicate the form of payment you will be using. The next field should display \$200 fee amount.</li> <li>Click: Continue</li> <li>On the next screen, enter the method of Payment and credit card number. Click "Continue" again. Accepted methods of payment: American Express, Discover, MasterCard or Visa accepted.</li> <li>Enter the expiration date and postal code for the credit card used for payment. Click: Continue</li> <li>Review the Payment Confirmation page for accuracy.</li> <li>To charge your account and receive a confirmation number, click:</li> <li>Submit Payment Be sure to click the "Submit Payment" button only oncel</li> </ul> |

|                     | • The resulting page will present a confirmation of your fee payment. You can click "Print" for a printer-friendly copy of your payment confirmation. Confirm for accuracy.                                                                                                    |
|---------------------|----------------------------------------------------------------------------------------------------|
| Submit Your<br>Form | <ul> <li>Once Payment is complete the Submit step is active:         <ul> <li>Forms Signature Payment Submit</li> <li>You can click Submit, or click Next</li> </ul> </li> <li>This opens the Submit page. If you want to add an additional email address to receive a</li> </ul>   |
|                     | <ul> <li>confirmation, enter that email in the empty box.</li> <li>After you submit, you will receive an e-mail confirmation. You will also have an opportunity to Print a summary receipt of your transaction by clicking "Print Receipt" at the top of the page.</li> </ul>       |
|                     | Please review your transaction. If you are satisfied, scroll down and click submit.                                                                                                    |
|                     | An email confirmation will be automatically sent to the owner of this account at mark.wert@massmail.state.ma.us If you would like to send this confirmation to others please enter their address below separated by a semicolon;                                                    |
|                     | <ul> <li>Scroll down to the lower right corner to find the submit button: Submit</li> <li>Click the Submit button to submit your certification and payment.</li> <li>Please note that your certification and payment are not received by MassDEP until you click Submit.</li> </ul> |
|                     | <ul> <li>You will be returned to a Summary &amp; Receipt page.</li> <li>If you would like to print a hard copy for your records Click: Print Receipt</li> <li>To close this application. Click: Exit</li> </ul>                                                                     |
|                     | Or click My eDEP on the green menu.      MassDEP Home      MassDEP's Online Filing System                                                                                                    |
|                     | My eDEP  Forms ▼   My Profile ▼   Help                                                                                                    |

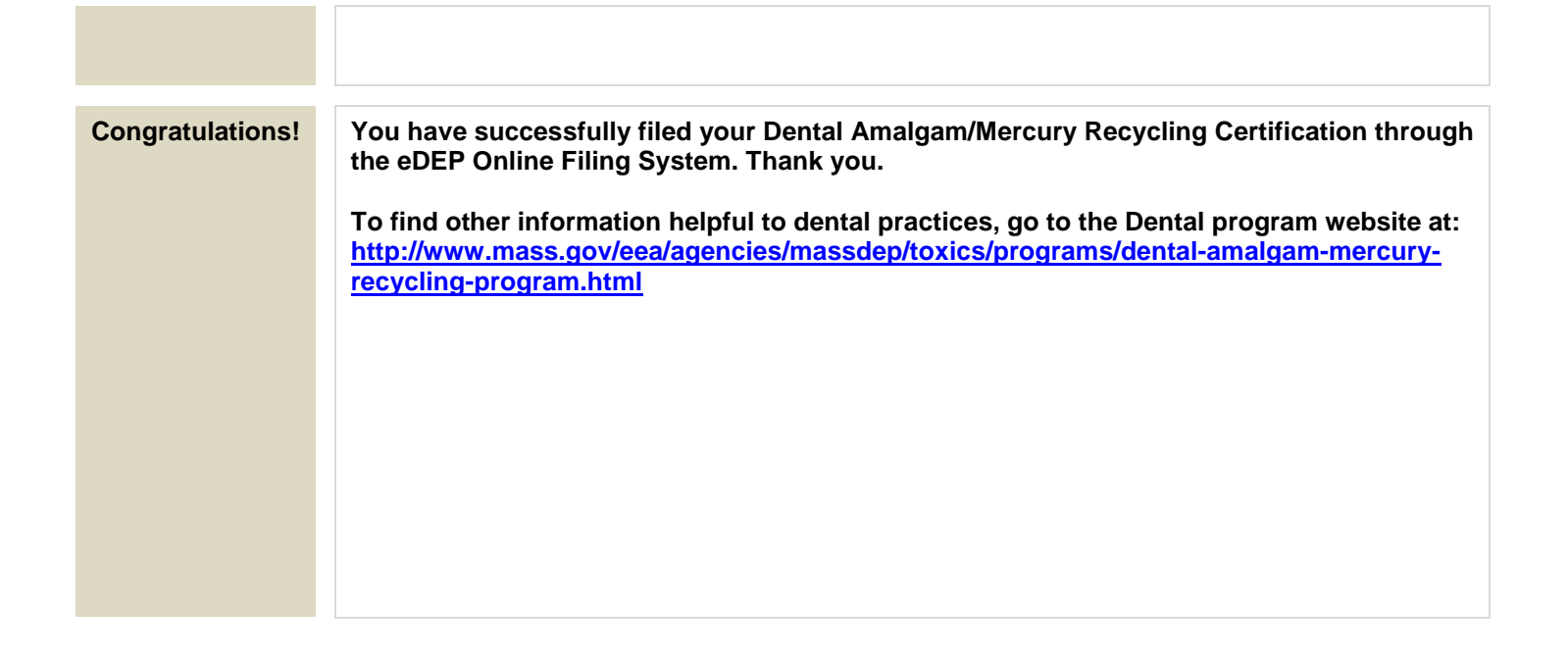

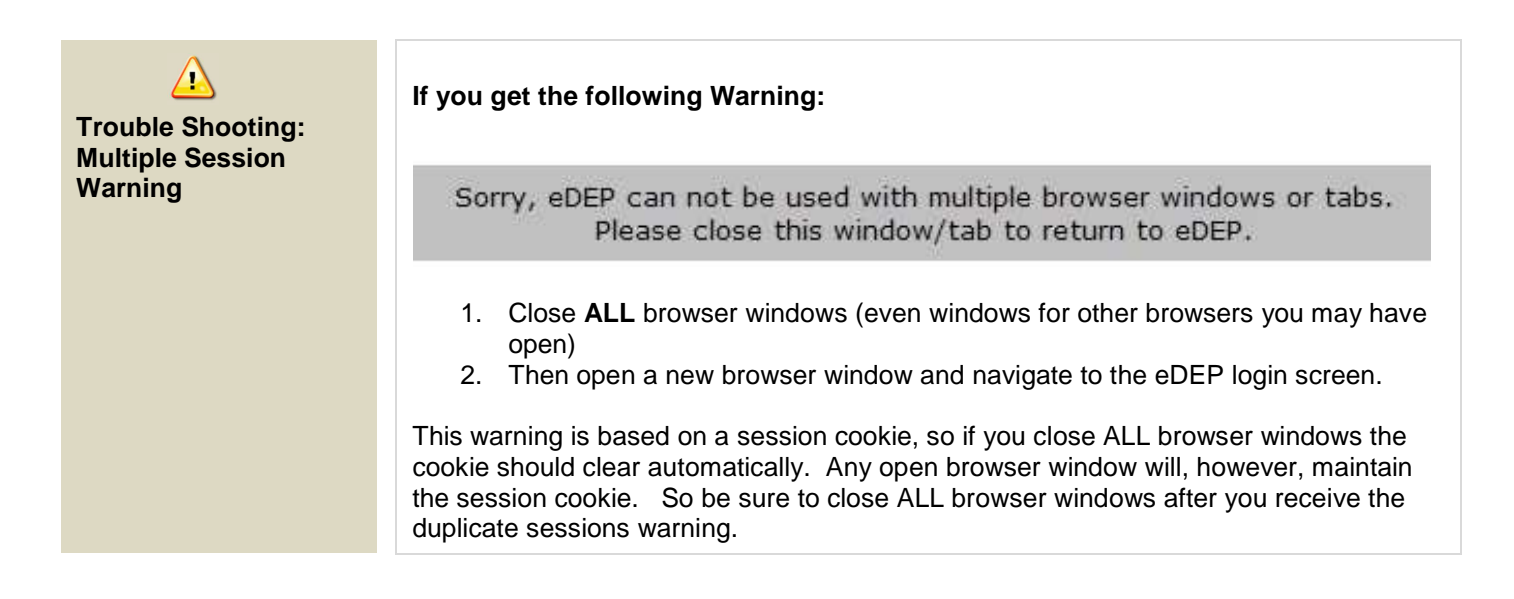